## AR10 - RECORD ACCOUNTS RECEIVABLE REVENUE

| Source Document: | Departments Invoice for Revenue Income |
|------------------|----------------------------------------|
| Module:          | Accounts Receivable (AR)               |
| Role:            | AR Item Processor                      |

Departments prepare invoices for reimbursement, revenue and other income. Revenues are typically the proceeds collected from taxes, licenses, fees, or investment earnings and provide the major source of state government financing.

Revenue invoices that are generated from the Billing Module are automatically created as receivables in the AR Module. Invoices that are generated outside of FI\$Cal will be entered as in the AR Module by the AR Item Processor.

In this example, the AR Item Processor is posting an invoice generated outside of FI\$Cal. Before posting the invoice, the AR Item Processor has to verify if the customer account (Customer ID number) is set up. To create a customer, see instructions in AR8 – Create Customer for Non-Employee. If the customer is a state agency, submit a request to the FI\$Cal Service Center so the customer can be established for statewide use. If this is an external customer, the department will set it up. The **AR Item Processor** will post an accounts receivable by creating an Item. Steps are:

- **1** Navigate to Accounts Receivable>Pending Items>Online Items>Group Entry
- 2 Enter your Business Unit in the Add a New Value tab
- 3 Click Add

| 1 | Favorites 👻                      | Main Me | enu 👻 🔅   | Accou   | nts Receivable 🛪 | - > | Pending Items 👻 | > | Online Items 🗸 | > | Group Entry |
|---|----------------------------------|---------|-----------|---------|------------------|-----|-----------------|---|----------------|---|-------------|
|   | FIŞ <b>Cal </b>                  |         |           |         |                  |     |                 |   |                |   |             |
|   | Group Entry                      |         | 2         |         |                  |     |                 |   |                |   |             |
|   | Find an Existing                 | Value   | Add a Nev | v Value |                  |     |                 |   |                |   |             |
|   | Group Unit 8860<br>Group ID NEXT |         | ٩         |         |                  |     |                 |   |                |   |             |
| 3 | Add                              |         |           |         |                  |     |                 |   |                |   |             |

The AR Item Processor will create the Group Control. Steps are:

- **1** Enter the date of the invoice
- 2 Enter B for Group Type
- **3** Enter OBILL for Origin ID
- 4 Enter the total of the batch
- 5 Enter the count of the batch
- 6 Enter USD for the Currency Control
- 7 Click on the Pending Item 1 tab to enter the accounts receivable item

| Favorites - Main              | n Menu 👻 🔷 >                           | Accounts Receiv | able 👻 > 🛛 Pend | ding Items 🚽 | > Online Items -> Group Entry   |                     |  |  |  |  |  |  |  |
|-------------------------------|----------------------------------------|-----------------|-----------------|--------------|---------------------------------|---------------------|--|--|--|--|--|--|--|
| FI\$Cal 📏                     | _                                      |                 |                 |              |                                 |                     |  |  |  |  |  |  |  |
| Group Control                 | ending Item 1                          | Pending Item 2  | Pending Item 3  | Accoun       | ting Entries Group Action       |                     |  |  |  |  |  |  |  |
| Group Unit 8860 Group ID NEXT |                                        |                 |                 |              |                                 |                     |  |  |  |  |  |  |  |
| 1 *Accounti                   | ng Date 03/06/2                        | 018 🛐           |                 |              |                                 |                     |  |  |  |  |  |  |  |
| 2*Gro                         | ир Туре В                              |                 |                 |              | Currency                        |                     |  |  |  |  |  |  |  |
| 3*0                           | rigin ID OBILL                         | Online A        | R               |              | 6 Control USD                   | *Format USD         |  |  |  |  |  |  |  |
| Control Totals                |                                        |                 |                 |              | Control Data                    |                     |  |  |  |  |  |  |  |
| 5                             | Control                                | 200.00          | 4 *Count        | 1            | *Received 03/06/2018            | *Entered 03/06/2018 |  |  |  |  |  |  |  |
|                               | Entered                                | 0.00            | Count           | 1            | Posted                          |                     |  |  |  |  |  |  |  |
| Dif                           | fference                               | 200.00          | Count           | 0            | Assign                          | User 10013031       |  |  |  |  |  |  |  |
|                               | Posted                                 | 0.00            | Count           | 0            |                                 |                     |  |  |  |  |  |  |  |
| Group Status                  |                                        |                 |                 |              |                                 |                     |  |  |  |  |  |  |  |
| Edit                          | t Status Edited                        |                 |                 |              | Accounting Entries Not Balanced |                     |  |  |  |  |  |  |  |
| Ba                            | Balanced No Posting Action Do Not Post |                 |                 |              |                                 |                     |  |  |  |  |  |  |  |
| Posting                       | Status Not Po                          | sted            |                 |              |                                 |                     |  |  |  |  |  |  |  |
| Save 🖾 Notify                 |                                        |                 |                 |              |                                 | Add Display         |  |  |  |  |  |  |  |

The AR Item Processor will create the Accounts Receivable Item in the Pending Item 1 tab. Steps are:

- 1 Enter the Item ID by using the invoice number
- 2 Enter Customer ID number
- 3 Enter the amount of the item
- 4 Enter DR for positive AR
- 5 Enter MIS for Reason (Depending upon your department's configuration, you may need to change the AR Distribution Code. For Finance, we identify MIS for AR-Revenue. Since this is a Due From Other Appropriation, we use reason Code MIS but changed the AR Distribution to AR-DUEAPPR
- 6 Click on Group Action tab to verify if the batch is balance

| Favorites - Main Menu - Accou                           | ts Receivable 	→ Pending Items 	→ Online Items                      | <ul> <li>Group Entry</li> </ul>       |
|---------------------------------------------------------|---------------------------------------------------------------------|---------------------------------------|
| FIŞCal 🔪                                                |                                                                     |                                       |
| Group Control Pending Item 1 Pending<br>Group Unit 8860 | Item 2 Pending Item 3 Accounting Entries Grou<br>Group ID NEXT      | 6<br>p <u>A</u> ction                 |
| Pending Item Entry                                      |                                                                     | Find   View All First 🕚 1 of 1 🕑 Last |
| *Acctg Date 03/06/2018                                  | *As Of Date 03/06/2018                                              | Sequence 1                            |
| 1 *Item ID CS-8267                                      | Line                                                                | Copy Line                             |
| *Business Unit 8860                                     | Image: 2 *Customer DEPT379000         Image: 2 *Customer DEPT379000 | PARKS                                 |
| SubCust1                                                | SubCust2                                                            |                                       |
| <b>3</b> Amount 200.0                                   | *Currency USD                                                       |                                       |
| 4*Entry Type DR 🔹                                       | 5 Reason MIS                                                        | *AR Dist AR-DUEAPPR                   |
| Rate Type                                               | Revalue Flg                                                         | Entry Event                           |
| Exchange Rate                                           | Attachments (0)                                                     |                                       |

Prepared by Department of Finance, Fiscal Systems and Consulting Unit

The **AR Item Processor** will verify if the batch is in balance in the **Group Action** tab. Steps are:

1 - Click Balance

1

- 2 If the batch is in balance the **Cash Drawer Receipt** notice and **Group ID number** will appear. If not, an error message will appear and the AR Item Processor will need to correct the error.
- 3 Click Create Entries to bring you to the Accounting Entries tab

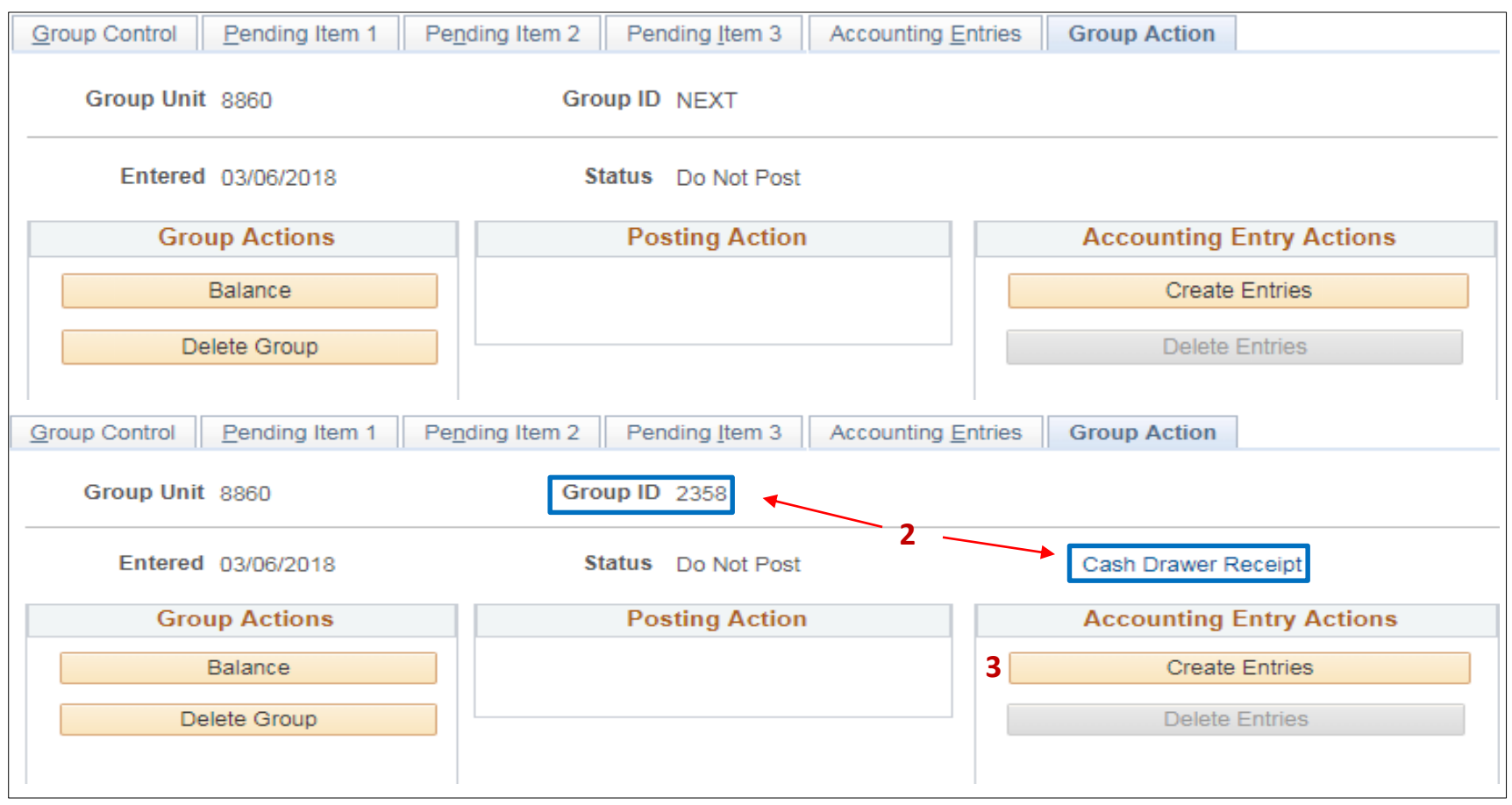

The **AR Item Processor** will post the accounting entries in the **Accounting Entries** tab. Two lines will populate in the Distribution Lines, User and AR line.

Fill in the **User Li**ne with the appropriate chartfield values. Steps are:

- **1** The amount is already populated
- 2 Change Account (4143500 is the defaulted account). Prior to changing the account, delete the Alt Acct value first. Delete the Account value and change to the appropriate revenue account. In our example, the appropriate revenue account is 4172500. Click in Alt Account to automatically populate. Enter additional chartfields as appropriate for your department.
- 3 Enter Fund
- 4 Enter Appropriation Reference
- 5 Enter ENY
- 6 Verify the Budget Date is within the ENY period

|                  |                |                | <u>. ~ 0 ~</u> |             | <u>e 10 111</u> |           |          |                | <u>u</u>            |           |      |               |         |    |                |          |   |                     |
|------------------|----------------|----------------|----------------|-------------|-----------------|-----------|----------|----------------|---------------------|-----------|------|---------------|---------|----|----------------|----------|---|---------------------|
| <u>G</u> roup Co | ntrol <u>F</u> | Pending Item 1 | Pen            | ding Item 2 | Pending         | Item 3 A  | ccount   | ing Entries G  | roup <u>A</u> ction |           |      |               |         |    |                |          |   |                     |
| 0                | Group Uni      | it 8860        |                |             | Group ID        | 2358      |          | Budget Details | 5                   |           |      |               |         |    |                |          |   |                     |
| Accounti         | ng Entrie      | s              |                |             |                 |           |          |                |                     |           |      |               |         |    |                |          |   |                     |
|                  | Item I         | D CS-8267      |                |             | Line            |           |          | Entry Typ      | e DR                |           | Re   | eason MIS     |         |    |                |          |   |                     |
|                  | Bus. Unit 8860 |                |                |             | Customer        | DEPT37900 | 0        | SubCust        | 1                   |           | Sub( | Cust2         |         |    |                |          |   |                     |
|                  | Amount 200.00  |                |                |             | Currency        | USD       |          |                |                     |           |      |               |         |    |                |          |   |                     |
|                  | A              | Accounting Ent | ries Co        | omplete     |                 | Disp      | lay Tota | als Entry      | , <i>\$</i>         | Q         |      |               |         |    |                |          |   |                     |
| Distrib          | bution Li      | ines           |                |             |                 |           |          |                |                     |           |      |               |         |    |                |          |   |                     |
| (ffff            |                |                |                |             |                 |           |          |                |                     |           |      |               |         |    |                |          |   |                     |
| Line             | GL<br>Unit     | *Туре          |                | Amount      | 1               | *Account  | <b>2</b> | Alt Acct       | Svc Loc             | Fund<br>3 | Rp   | ptg Structure | Program | Aj | oprop Ref<br>4 | ENY<br>5 |   | Budget<br>Date<br>6 |
| 2                | 8860           | User           | ۳              | -200.00     |                 | 4172500   | Q        | 000000000      | ٩                   | 0001      | 2    | ٩             | C       | 0  | 01 🔍           | 2017     | Q | 03/06/2 🛐           |
| 102              | 8860           | AR             |                | 200.00      |                 | 1240100   | Q        | 000000000      | ٩                   |           |      | ٩             |         |    |                |          |   | 03/06/2 🛐           |
| Lir              | nes 2          | DR             |                | 200.00      | Currenc         | y USD     | CR       | 200.0          | 0 Currenc           | y USD     | N    | Net 0.000     |         |    |                |          |   |                     |

Prepared by Department of Finance, Fiscal Systems and Consulting Unit

Fill the **AR Line** with the appropriate chartfield values. Steps are:

- 1 The AR line should include the Affiliate and Fund Affiliate to identify the Due From information. However, since the Affiliate field is blocked off, the AR Item Processor will need to add a line by copying the User line
- 2 On the User line, click the + button to insert a line. Click View All to see all lines
- 3 The new line (line 3) will default to Type: "User". Change the Type from User to "AR". See line 3 on page 9

| Distri  | bution Lin  | ies               |                            |         | Personalize   Find   View All   💷   🔢 🕟 Las |                              |                    |         |                 |            |                |       |        |  |  |
|---------|-------------|-------------------|----------------------------|---------|---------------------------------------------|------------------------------|--------------------|---------|-----------------|------------|----------------|-------|--------|--|--|
| Char    | Fields      | Currency Details  | Additio <u>n</u> al D      | etails  | Journal R                                   | ournal Reference Information |                    |         |                 |            |                |       |        |  |  |
| Line    | GL Unit     | *Туре             | Amount                     | Amount  |                                             |                              | 1                  | Fun     | nd Affil        | Agency Use | Budget<br>Date | 2     |        |  |  |
| 2       | 8860        | User              | ▼ -200.00                  |         |                                             |                              | Q                  |         | Q               | Q          | 03/06/2 🛐      | +     | —      |  |  |
| 102     | 8860        | AR                | 200.00                     |         |                                             |                              |                    |         | Q               | Q          | 03/06/2 🛱      | +     | -      |  |  |
|         |             |                   |                            |         | L                                           |                              |                    |         |                 |            |                |       |        |  |  |
| Distrib | ution Lines | ;                 |                            |         |                                             |                              | Personal           | ize     | Find   View All | 🛛   🔣      | First 🕚 2-3 o  | f 3 🕑 | Last   |  |  |
| ChartF  | ields Cu    | rrency Details Ac | lditio <u>n</u> al Details | Journal | Reference                                   | Informat                     | ion <u>I</u> tem ( | Creat   | tion/Update Det | ails 💷     |                |       |        |  |  |
| Line    | GL Unit *   | Туре              | Amount                     |         | *Account                                    |                              | Alt Acct           | Svc Loc |                 | Fund       | Rptg Structu   | ıre   | Progra |  |  |
| 102     | 8860 A      | ٨R                | 200.00                     |         | 1240100                                     | Q                            | 000000000          | Q       | Q               |            |                | Q     |        |  |  |
| 3       | 8860        | User <b>3 v</b>   |                            |         |                                             |                              |                    | Q       | Q               | 0001       | 2              | Q     |        |  |  |
|         |             |                   |                            |         | 4                                           |                              |                    |         |                 |            |                |       | Þ      |  |  |

- 3 (cont'd) The AR Item Processor continues to populate the ChartField values on the newly inserted line 3
- 4 Enter the amount, account, ENY, affiliate, and fund affiliate. The rest of the ChartField values are automatically populated when you copied the User line
- 5 Delete the original AR line (line 102) by clicking the minus sign at the end of the line (this is the line where the affiliate field is blocked for entering a value)
- 6 Click Save

6

- 7 Note the Group ID number on the source document
- 8 Submit supporting documents with the Group ID number to the AR Item Approver

| Group Control Pending Item 1 Pending Item 2 Pending Item 3 |                                  |            |                |          |           |                                       | Item 3 A | ccount  | ing Entries G | roup <u>A</u> ction |               |   |                |         |   |            |      |   |           |        |      |      |
|------------------------------------------------------------|----------------------------------|------------|----------------|----------|-----------|---------------------------------------|----------|---------|---------------|---------------------|---------------|---|----------------|---------|---|------------|------|---|-----------|--------|------|------|
| Group Unit 8860                                            |                                  |            |                |          | Group ID  | Group ID 2358 <b>7</b> Budget Details |          |         |               |                     |               |   |                |         |   |            |      |   |           |        |      |      |
| Αςςοι                                                      | Accounting Entries               |            |                |          |           |                                       |          |         |               |                     |               |   |                |         |   |            |      |   |           |        | Ð    | Last |
| Item ID CS-8267                                            |                                  |            | Line           |          |           | Entry Typ                             | e DR     |         |               | Reason MIS          |               |   |                |         |   |            |      |   |           |        |      |      |
| Bus. Unit 8860                                             |                                  |            |                | Customer | DEPT37900 | 0                                     | SubCust  | 1       |               | S                   | ubCust2       |   |                |         |   |            |      |   |           |        |      |      |
| Amount 200.00                                              |                                  |            |                | Currency | USD       |                                       |          |         |               |                     |               |   |                |         |   |            |      |   |           |        |      |      |
|                                                            |                                  |            |                |          |           |                                       |          |         |               |                     |               |   |                |         |   |            |      |   |           |        |      |      |
|                                                            |                                  | Ac         | counting Entri | ies In   | complete  |                                       | Disp     | lay Tot | als Entry     | , 23                | $\mathcal{Q}$ |   |                |         |   |            |      |   |           |        |      |      |
| Dis                                                        | tribut                           | ion Lin    | es             |          |           |                                       |          |         |               |                     |               |   |                |         |   |            |      |   |           |        | Ð    | Last |
| (1:::                                                      | ]                                |            |                |          |           |                                       |          |         |               |                     |               |   |                |         |   |            |      |   |           |        |      |      |
| Line                                                       | C                                | GL<br>Unit | *Туре          |          | Amount    |                                       | *Account |         | Alt Acct      | Svc Loc             | Fund          |   | Rptg Structure | Program |   | Approp Ref | ENY  |   | Affiliate | Fund A | ffil |      |
| 2                                                          | 8                                | 8860       | User           | ٣        | -200.00   |                                       | 4172500  | Q       | 000000000     | ٩                   | 0001          | Q | ٩              |         | Q | 001 Q      | 2017 | Q |           | 2      | C +  |      |
| 102                                                        | 8                                | 8860       | AR             |          | 200.00    |                                       | 1240100  | Q       | 000000000     | ٩                   |               |   | ٩              | 4       |   |            |      |   |           |        | C +  | - 5  |
| 3                                                          | 3 8                              | 8860       | AR             | ۳        | 200.00    |                                       | 1240100  | Q       | 0000000000    | Q                   | 0001          | Q | Q              |         | Q | 001 🔍      | 2017 | Q | 3790 (    | 0001   | (+   |      |
|                                                            | Lines                            | 3          | DR             |          | 400.00    | Currenc                               | y USD    | CR      | 200.0         | 0 Currenc           | y USD         |   | Net 200.000    |         |   |            |      |   |           |        |      |      |
| 🖪 S                                                        | Save 🔯 Return to Search 🖃 Notify |            |                |          |           |                                       |          |         |               |                     |               |   |                |         |   |            |      |   |           |        |      |      |

Prepared by Department of Finance, Fiscal Systems and Consulting Unit

The **BI/AR Approver** will approve the Item

See AR11 - Approve AR – Reimbursement/Revenue